yunosショッピングサイト 定期購入のお届け期間の設定変更手順

## Yunos 商品情報 べ ご利用ガイド ペ ニュースリリース ベ 会社菜内 べ 「四 Q ○ ○ △ □ (□ □ ○ ○ △ □) マイページ/定期一覧 「 「 「 「 「 「 「 「 「 「 「 「 「 「 「 「 「 「 「 「 「 「 「 「 「 「 「 「 「 「 「 「 「 「 「 「 こ 「 「 ご こ 「 ご こ こ こ こ こ こ こ こ こ こ こ こ こ こ こ こ こ こ こ こ こ こ こ こ こ こ こ こ こ こ こ こ こ こ こ こ こ こ こ こ こ こ こ こ こ こ こ こ こ こ こ こ こ こ こ こ こ こ こ こ こ こ こ こ こ こ</t

定期一覧から、該当の 定期購入の【詳細を見 る】をクリックして下さ い。

1件の履歴があります

詳細を見る

2024/10/24 5:23:15

ご注文番号 100885 ご注文状況 継続 お届け予定日 2024/10/25(金) 次回お届け予定日 2026/01/25(土)

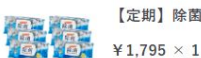

【定期】除菌ウェットティッシュ 50枚入り(大容量タイプ)×6個

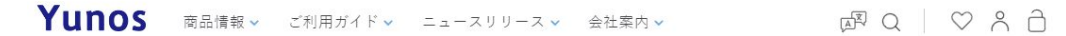

マイページ/定期購入詳細

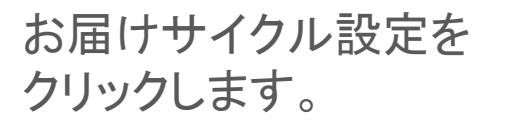

| ご注文履歴 お気に入り一覧 会員情報編集 お届け先一覧 退会手続き カード | 編集定期一覧 |
|---------------------------------------|--------|
|---------------------------------------|--------|

ようこそ新垣 隼人さん

| 定期詳細     | お届けサイクル変更 | 次回お届け予定日変更 | お届け先変更 |
|----------|-----------|------------|--------|
| お届け商品数変更 | スキップ      | 休止         | 解約     |

| ご注文日時 2024/10/24 5:23:15     | 小計  | ¥1,795                     |
|------------------------------|-----|----------------------------|
| ご注文状況 継続                     | 手数料 | ¥0                         |
| 定期回数 1                       | 送料  | ¥O                         |
| <b>お届けサイクル</b> 3ヶ月ごと         |     | 1.0                        |
| お届け予定日・お届け時間 2024/10/25(金)   | 合計  | ¥1,795 税込                  |
| 次回お届け予定日・お届け時間 2025/01/25(土) | f B | 호코 1 이 약 위 속 주 주 1 2 0 년 1 |

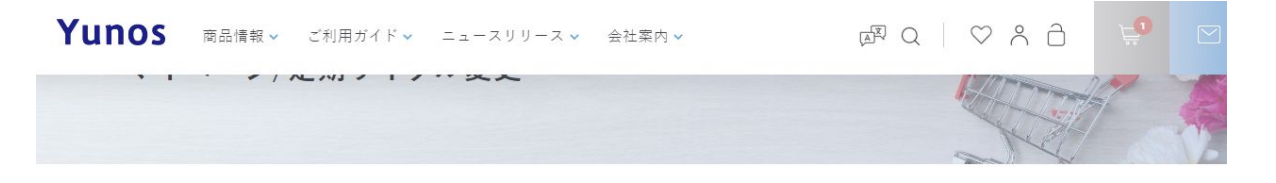

| ご注文履歴 | お気に入り一覧 | 会員情報編集 | お届け先一覧 | 退会手続き | カード編集 | 定期一覧 |
|-------|---------|--------|--------|-------|-------|------|
|       |         |        |        |       |       |      |

ようこそ新垣 隼人さん

変更するお届けサイク ルを選択して、【登録す る】をクリックすれば完 了です。

| 定期詳細     | お届けサイクル変更 | 次回お届け予定日変更 | お届け先変更 |
|----------|-----------|------------|--------|
| お届け商品数変更 | スキップ      | 休止         | 解約     |

| お届けサイクル                 |                             |              |
|-------------------------|-----------------------------|--------------|
| 0 1ヶ月ごと 0               | 2ヶ月ごと                       | ● 3ヶ月ごと      |
| お届け日の確認                 | ž                           |              |
| 次回のお届け日は20<br>次々回のお届け日は | 25/01/25(土)<br>2025/04/25(会 | です。<br>≩)です。 |